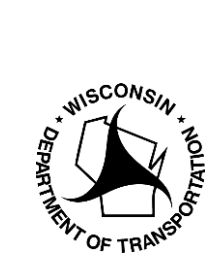

**WisDOT Division of Transportation System Development** Bureau of Highway Maintenance OSOW Permit Unit 3<sup>rd</sup> Floor South 4822 Madison Yards Way Madison, WI 53705-4822

# How to Pay for Approved (Payment Needed) Applications

Updated 12/05/2023

- 1. Go to My Queue tab.
- 2. Select Type: Payment Needed from dropdown.
- 3. Hit the **Search** button.

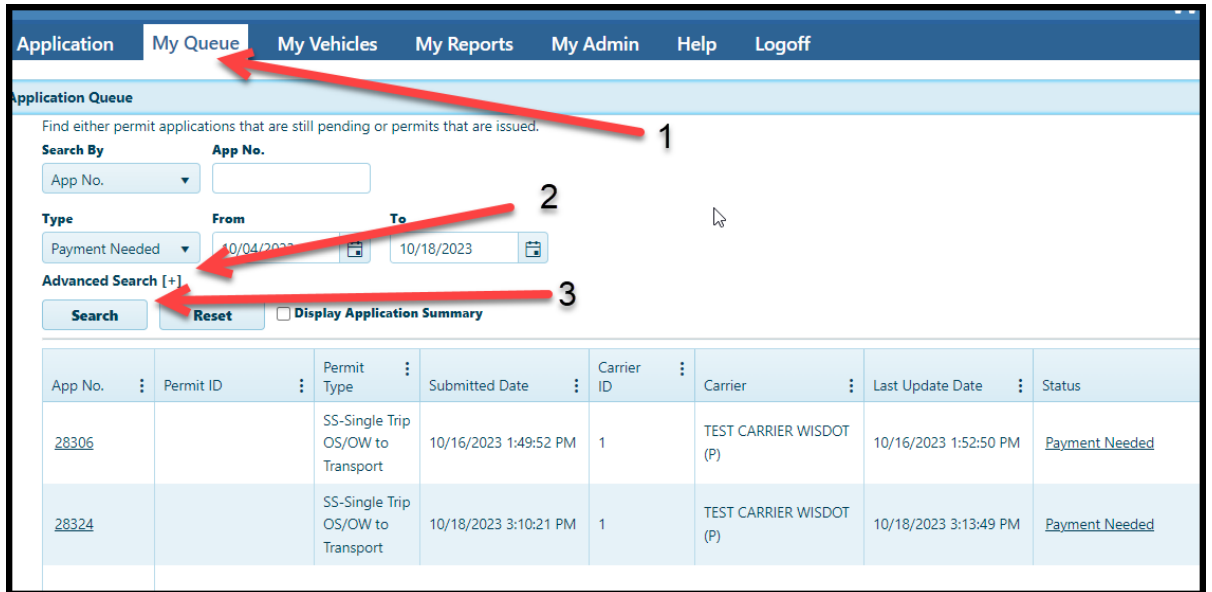

- 4. Click on the blank space below Permit ID to turn the line dark blue.
- 5. Click on Actions Dropdown box and select Make Payment

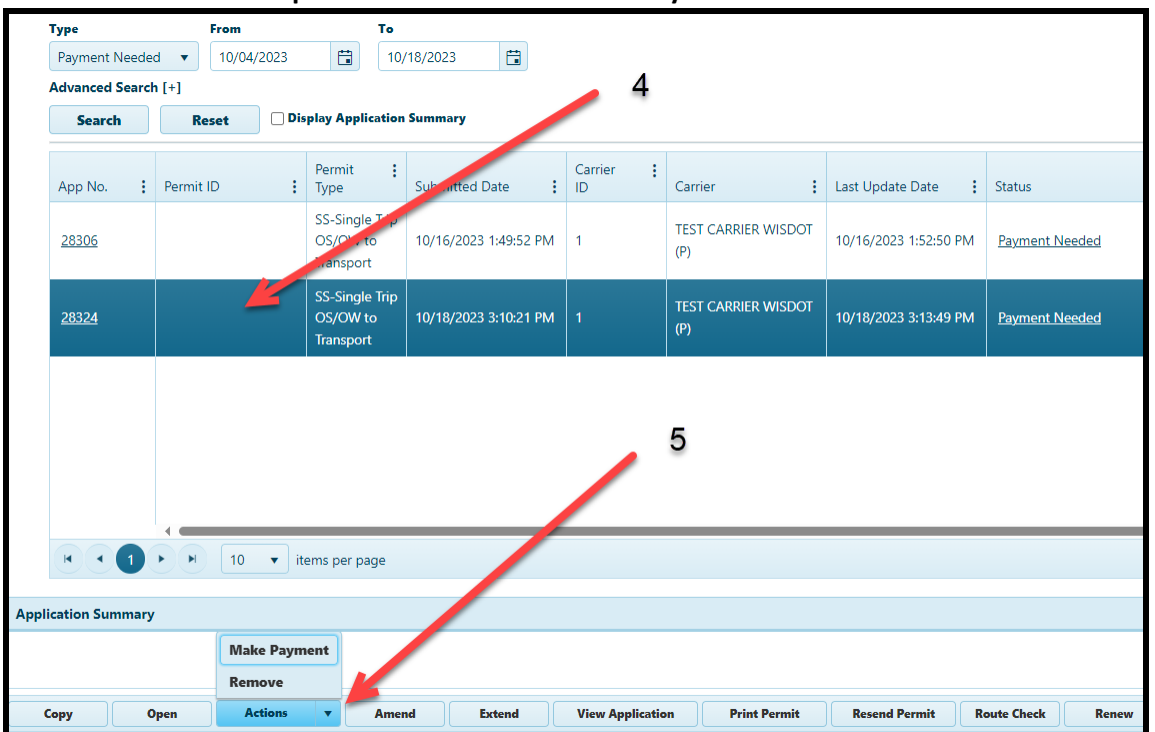

#### 6. Click on Make Payment

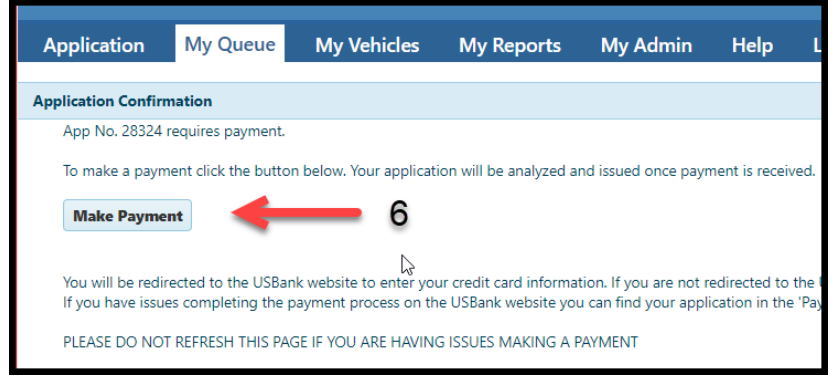

7. This brings you to the payment page.

Please note if you need to change your payment method follow the instructions in step 9 instead.

| My Payment      |                                      |  |
|-----------------|--------------------------------------|--|
| XW2 XSP Overs   | ize Permits                          |  |
|                 | Amount Due \$20.00                   |  |
|                 | Timestamp 2023-10-19-08.50.53.000000 |  |
|                 | Hauler ID 1                          |  |
| Payment Informa | tion                                 |  |
|                 | Frequency One Time                   |  |
|                 | Payment Amount \$20.00               |  |
|                 | Payment Date Pay Now                 |  |

8. Once payment is made, your permit will be emailed to you. You may also print it from My Queue page.

- 9. If you need to change your payment method:
  - a. Return to My Queue page.
  - b. Click on the blank space below Permit ID to turn the line dark blue.
  - c. Click on Open

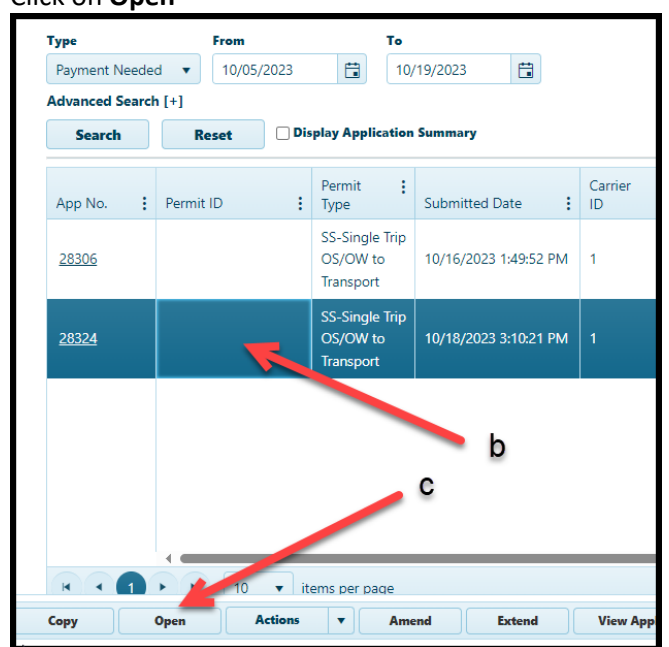

10. Click on **Payment Method** dropdown box to change payment method.

#### **11.** Click on **Make Payment**

| Application     | My Queue            | My Vehicles I             |
|-----------------|---------------------|---------------------------|
| Application 283 | 324 has been approv | ved. To make a payment, p |
| Total Fee*      |                     |                           |
| \$20.00         |                     | 10                        |
| Payment Metho   | od*                 |                           |
| eCheck/ACH      | •                   | -                         |
|                 | -                   | - 11                      |
| Make Payme      | ent Cancel          |                           |
|                 |                     |                           |

### 12. Click on Make Payment

| Application                             | My Queue                               | My Vehicles                                      | My Reports                                      | My Admin                                        | Help L                                    |
|-----------------------------------------|----------------------------------------|--------------------------------------------------|-------------------------------------------------|-------------------------------------------------|-------------------------------------------|
| Application Confirm                     | ation                                  |                                                  |                                                 |                                                 |                                           |
| App No. 28324 re                        | equires payment.                       |                                                  |                                                 |                                                 |                                           |
| To make a payme                         | ant click the butto                    | on below. Your applicati                         | ion will be analyzed a                          | nd issued once payr                             | ment is received.                         |
| Make Paymer                             | it 🦛                                   | 12                                               |                                                 |                                                 |                                           |
| You will be redire<br>If you have issue | ected to the USBa<br>is completing the | nk website to enter you<br>payment process on th | ur credit card informa<br>ie USBank website you | tion. If you are not r<br>u can find your appli | edirected to the l<br>ication in the 'Pay |
| PLEASE DO NOT                           | REFRESH THIS PA                        | GE IF YOU ARE HAVING                             | g issues making a f                             | PAYMENT                                         |                                           |

## 13. This brings you to the payment page.

| Make a Payı        | ent                                       |
|--------------------|-------------------------------------------|
| My Payment         |                                           |
| XW2 XSP Oversize   | Permits                                   |
|                    | Amount Due \$20.00                        |
|                    | Timestamp 2023-10-19-08.50.53.000000      |
|                    | Hauler ID 1                               |
|                    |                                           |
| Payment Informatio | Frequency One Time                        |
| Payment Informatio | Frequency One Time Payment Amount \$20.00 |

14. Once payment is made, your permit will be emailed to you. You may also print it from the My Queue page.